## DAFTAR GAMBAR

|                                                              | Halaman  |
|--------------------------------------------------------------|----------|
| Gambar 2.1 Lingkaran Perangkap Kemiskinan                    | 8        |
| Gambar 2.2 Kurva Penghasilan dan Biaya Pribadi               | 13       |
| Gambar 4.1 Contoh Data Ms.Excel Yang Akan Diimpor Ke Dal     | am       |
| Eviews                                                       | 43       |
| Gambar 4.2 Menu Untuk Membuat Lembar Kerja Baru Pada Ev      | views 44 |
| Gambar 4.3 Menentukan Jenis Data Dan Menentukan Banyakny     | /a       |
| Objek                                                        | 45       |
| Gambar 4.4 Layar Kerja Program Eviews                        | 45       |
| Gambar 4.5 Menu Untuk Membuat Objek Untuk Data Pool          | 46       |
| Gambar 4.6 Membuat Objek Untuk Data Pool                     | 46       |
| Gambar 4.7 Menuliskan Nama Kabupaten/Kota Yang Harus         |          |
| Didahului Dengan Tanda Garis Bawah                           | 47       |
| Gambar 4.8 Menuliskan Nama Kabupaten/Kota Dengan Mengg       | unakan   |
| Tanda Garis Bawah                                            | 47       |
| Gambar 4.9 Mengisikan Empat Variabel Pada Names Series       | 48       |
| Gambar 4.10 Variabel Yang Sudah Diimpor                      | 48       |
| Gambar 4.11 Persamaan Regresi Untuk Data Panel               | 49       |
| Gambar 4.12 Hasil Analisis Regresi Panel                     | 49       |
| Gambar 4.13 Persamaan Regresi Panel Dengan Model Fixed Eff   | fect 50  |
| Gambar 4.14 Hasil Analisis Regresi Panel Dengan Model        |          |
| Fixed Effect                                                 | 50       |
| Gambar 4.15 Menu Untuk Menghitung Koefisien Antarvariabel    |          |
| Independent                                                  | 51       |
| Gambar 4.16 Tampilan Untuk Menghitung Koefisien Korelasi     |          |
| Antarvariabel Independen                                     | 51       |
| Gambar 4.17 Hasil Koefisien Korelasi Antarvariabel Independe | ent 52   |
| Gambar 4.18 Menu Untuk Melihat Heteroskedastisitas Dalam     |          |
| Model Regresi                                                | 52       |

| Gambar 4.19 Tampilan Untuk Menggunakan Koreksi White            | 53 |
|-----------------------------------------------------------------|----|
| Gambar 4.20 Tampilan Hasil Dengan Menggunakan Koreksi White     | 53 |
| Gambar 4.21 Menu untuk Melihat Autokorelasi Dalam Model Regresi | 54 |
| Gambar 4.22 Tampilan Untuk Isian Lags Untuk Uji Breusch-Godfrey | 54 |
| Gambar 4.23 Tampilan Hasil Uji Breusch-Godfrey                  | 55 |

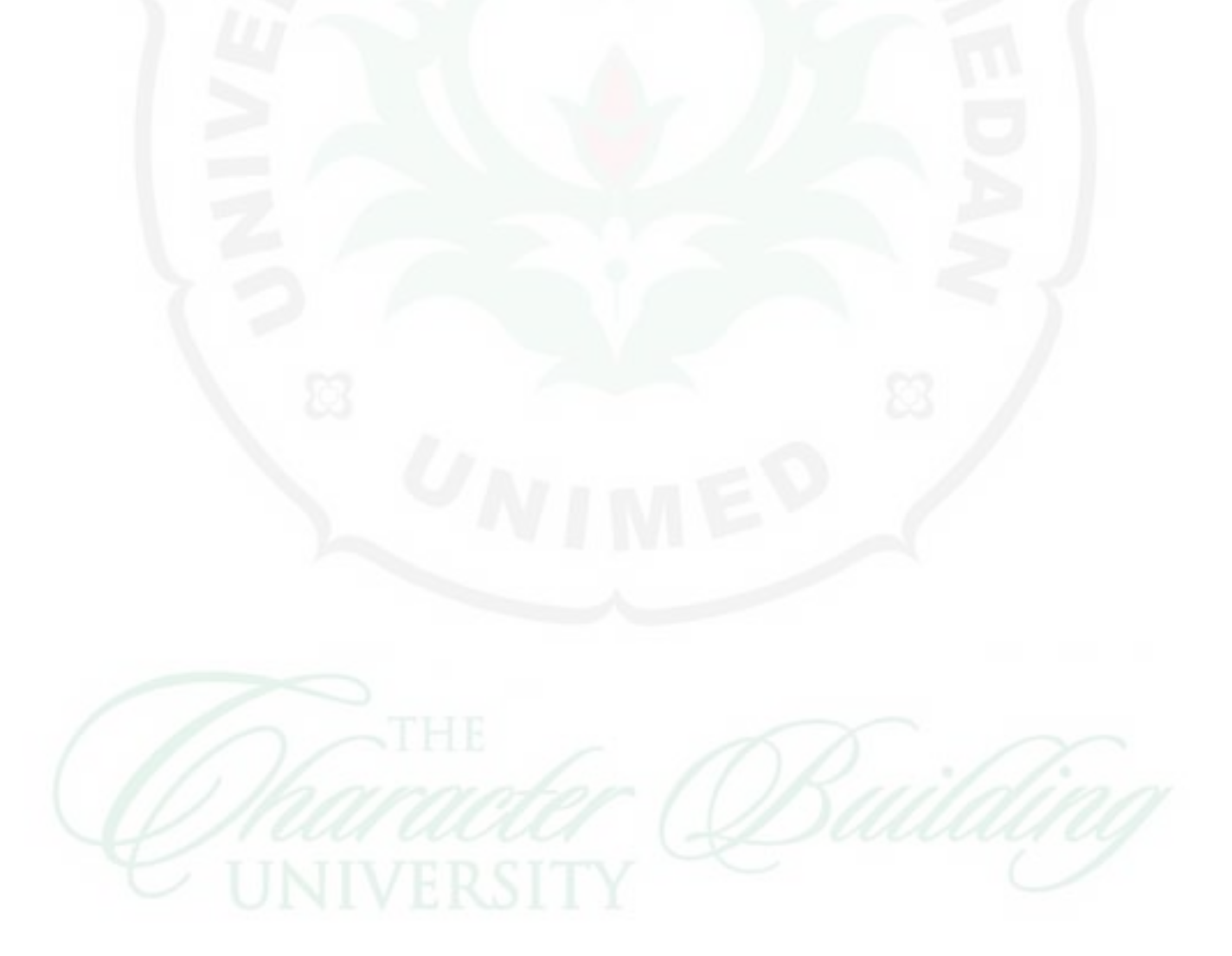